# HUMAN RESOURCES RELEASE NOTES – MARCH 2017

This document explains new product enhancements added to the ADMINS Unified Community for Windows **HUMAN RESOURCES** system.

| 1.  | MAINTEN    | IANCE   EMPLOYEE MAINTENANCE   [DATES/CLASS] TAB       | 2    |
|-----|------------|--------------------------------------------------------|------|
| 1   | L.1. Car   | ry Forward Position Dates [New Option]                 | 2    |
| 2.  | PAYROLL    | PROCESSING                                             | 4    |
| 2   | 2.1. Crea  | ate ACH File [Fix]                                     | 4    |
| 3.  | VOID/M/    | ANUAL FIGURE PAYCHECK SCREEN [FIX]                     | 5    |
| 4.  | REPORTS    |                                                        | 5    |
| 2   | 4.1. Emj   | ployee Reports                                         | 5    |
|     | 4.1.1.     | 6770 Employee Salary Difference Report [Enhancement]   | 6    |
| 2   | 1.2. Tim   | esheet Reports                                         | 6    |
|     | 4.2.1.     | 6220–Timesheet Entry Detail by TS Group/Employee [Fix] | 7    |
| 5.  | TABLES     |                                                        | 7    |
| 5   | 5.1. Cos   | t Code Table [New] "Subtract (from W2)" Field Added    | 7    |
| 6.  | YEAR EN    | D                                                      | 8    |
| 6   | 5.1. Res   | et Cost Code Annual Maximums [Fix] & [Update]          | 8    |
| 6   | 5.2. Тоо   | l to Help Research and Resolve ACA Filing Errors [New] | 8    |
| 6   | 5.3. 109   | 5C Processing Entity Table Screen [Update]             | 9    |
|     | 6.3.1.     | Payroll W2 1095C [Entity Table Changes]                | 9    |
|     | 6.3.2.     | Upload 1095C Data [Fix]                                | 9    |
|     | 6.3.3.     | 1095C Forms – Social Security Numbers [Update]         | . 10 |
|     | 6.3.4.     | Bargaining Unit Table [Update]                         | . 10 |
|     | 6.3.5.     | Audit Reports [Fix]                                    | . 10 |
|     | 6.3.6.     | Who Gets a 1095C Form [Clarification]                  | . 11 |
|     | 6.3.7.     | 1095C Forms [Update]                                   | . 11 |
| 7.  | SCREEN I   | /INIMIZED ON TIMEOUT [FIX]                             | . 11 |
| 8.  | RECORD     | LOCKS [NEW]                                            | . 12 |
| 9.  | PREVENT    | ING "FROZEN" SESSIONS [NEW]                            | . 12 |
| 10. | MULT       | -RECORD SCREENS [FIX]                                  | . 13 |
| 11. | SYSTE      | M ADMINISTRATION KIT [UPDATE] PCL 5                    | . 13 |
| 1   | L1.1. Prin | ters [PDF Option]                                      | . 13 |
|     | 11.1.1.    | What Will the Users See?                               | . 13 |
| 12. | ADOB       | E ACROBAT PDF VIEWER SETTINGS [UPDATE]                 | . 14 |
| 13. | HELP F     | REFERENCE LIBRARY                                      | . 15 |
| 1   | L3.1. Nev  | v or Updated Documentation                             | . 15 |

# 1. MAINTENANCE • EMPLOYEE MAINTENANCE • [DATES/CLASS] TAB

When adding a new position to an existing employee, only the original hire date (EEO/Orig Hire Date) was brought into the new position **[Dates/Class]** tab.

|                                                                                                    | Employee Maintenance               |                  |                                         | En                                            | nployee Maintenance           |
|----------------------------------------------------------------------------------------------------|------------------------------------|------------------|-----------------------------------------|-----------------------------------------------|-------------------------------|
| Qoto         Employee Number         200307         KEITH SAVOI           Actions         Position         T210P0LSGT -05         POLICE SERGE | E JR<br>FANT 1 Of 1 E              | Goto Actions     | Employee Number 00<br>Position T210P0LL | 0307 KEITH SAVOIE JR<br>T -02 POLICE LIEUTENA |                               |
| Add Employee                                                                                                    |                                    | LAdd Employee    |                                         |                                               |                               |
| 1 Contact 2 Personal 2 Ded/Ben 4 Add Wages 5 Payroll                                                                                           | <u>§Accounting</u> <u>Z</u> Salary | <u>1</u> Contact | 2 Personal 3 Ded/Ben 4 Ad               | d Wages 5 Payroll 6                           | Accounting Zalary BDates/Ol   |
| Employee Age Position Dates                                                                                                    | LOS                                | Employee         | Ag                                      | e Position Dates                              | LOS                           |
| Date of Diriti 08-100-1999 97 Date Applied                                                                                                    |                                    | Date of Bit      | un 06-Nov-1959 5                        | / Date Applied                                |                               |
| Date of Marriage Position Hire Date                                                                                                    | 01-Jul-1999 Yr:17 Mot8 Du:13       | Date of Ma       | rriane                                  | Position Hire Date                            | 01-Man=2017 Vot Mot Dut17     |
| Fingerprint Anniversary Date                                                                                                    | 25-Sep-1986                        | Eingerprin       | t                                       | Anniversary Date                              | 01-Mac-2017                   |
| Physical Completed Longevity Date                                                                                                    | 02-May-1988 Yr:28 Mo:10 Dy:12      | Physical C       | ompleted                                | Longevity Date                                | 01-Mar-2017 Yr: Mo: Du:13     |
| Probation End Date                                                                                                    |                                    |                  |                                         | Probation End Date                            | 01-Mar-2017                   |
| Last Processed Retirement Date                                                                                                    |                                    | Last Proc        | essed                                   | Retirement Date                               |                               |
| Last Payroll 27-Feb-2017 EEO/Orig Hire Date                                                                                                    | 02-May-1988 Yr:28 Mo:10 Dy:12      | Last Payro       | 11                                      | EEO/Orig Hire Date                            | 02-May-1988 Yr:28 Mo:10 Dy:12 |
| Last Perfect Attendance FT Date                                                                                                    | 02-May-1988 Yr:28 Mo:10 Dy:12      | Last Perfe       | ct Attendance                           | FT Date                                       | 01-Mar-2017 Yr: Mo: Dy:13     |
| Last Annual Attendance Final COBRA Date                                                                                                    |                                    | Last Annu        | al Attendance                           | Final COBRA Date                              |                               |
| Layoff Date                                                                                                    |                                    | I II.            |                                         | Layoff Date                                   |                               |
| Other Recall Date                                                                                                    |                                    | Other            |                                         | Recall Date                                   |                               |
| Leave of Absence Start CT PT Sick Leave D                                                                                                    | ate                                | Leave of A       | bsence Start                            | CT PT Sick Leave Date                         |                               |
| Leave of Absence End Evaluations                                                                                                    |                                    | Leave of A       | bsence End                              | Evaluations                                   |                               |
| Adjusted Seniority Date Date of Last Eval                                                                                                    | 02-May-1988                        | Adjusted S       | eniority Date                           | Date of Last Eval                             |                               |
| Tenure Date Date of Next Eval                                                                                                    |                                    | Tenure Da        | te                                      | Date of Next Eval                             |                               |

Figure 1 Before – the new position only carried forward the EEO/Orig Hire Date

With the software update the option is now available to set the position hire date but retain some/most of the others.

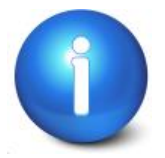

Any field may be typed over and replaced with a date of your choosing on this screen when creating a new position. Overtyping dates may result in unintended consequences when reports or queries are run.

# 1.1. Carry Forward Position Dates [New Option]

|                           |                           | Emp                                         | oloyee Ma               | aintenance           | Fleet Maintenance Supervis                    | sor. Click on [P Add Posi         |
|---------------------------|---------------------------|---------------------------------------------|-------------------------|----------------------|-----------------------------------------------|-----------------------------------|
| Goto Employee<br>Position | Number 0003<br>T801POLAUX | 10 MICHAEL AYOTTE JR<br>-06 AUXILARY POLICE |                         | 1 Of 1 E             | 1                                             | •                                 |
| Actions                   |                           |                                             |                         |                      | [AUC] 6445-Employee Maintenance [theresa]     | X                                 |
| Redel Employang           |                           |                                             |                         |                      | Add Position to Employee                      |                                   |
| Add Position              |                           |                                             |                         |                      | Dequired: Enter Depities                      |                                   |
|                           |                           |                                             |                         |                      | Required. Enter Position 1210MAICOOH-01       | POLICE FLEET MAINTENANCE COORDINA |
|                           |                           |                                             |                         |                      |                                               |                                   |
| 1 Contact 2 Personal 3 E  | Ded/Ben 4 Add V           | Vages <u>5</u> Payroll <u>6</u> Acc         | counting                | Z Salary 8 Dates/Cla |                                               |                                   |
|                           |                           |                                             |                         |                      |                                               |                                   |
| Employae                  | 1 co                      | Docition Dates                              |                         | 1.05                 | Lookup OK                                     | Cancel Clear All                  |
| Date of Birth 24          | 1-Mar-1945 71             | Date Applied                                |                         | 203                  |                                               |                                   |
| Date of Death             | 101 1040 71               | Offer Date                                  |                         |                      |                                               |                                   |
| Date of Marriage          |                           | Position Hire Date                          | 1-May-1995              | Yr:21 Mo:10 Dy:15    |                                               |                                   |
| Fingerprint               |                           | Anniversary Date                            | 1-May-1995              |                      | [AUC] 6445-Employee Maintenance [theresa]     | ×                                 |
| Physical Completed        |                           | Longevity Date                              | 1-May-1995              | Yr:21 Mo:10 Dy:15    | Add Position to Employee                      |                                   |
|                           |                           | Probation End Date                          |                         |                      | Bequired: Enter Bargaining Unit               | NO Na Papafita                    |
| Last Processed            |                           | Retirement Date                             |                         |                      | NON                                           | NO Dellellits                     |
| Last Payroll 08           | 8-Dec-2015                | EEO/Orig Hire Date                          | 1-May-1995              | Yr:21 Mo:10 Dy:15    | Required: Enter Schedule PT                   | Part Time non union               |
| Last Perfect Attendance   |                           | FT Date 0:                                  | <mark>1-May-1995</mark> | Yr:21 Mo:10 Dy:15    | Required: Enter Grade                         | -                                 |
| Last Annual Attendance    |                           | Final COBRA Date                            |                         |                      | Dequired: Enter Step                          |                                   |
| 041                       |                           | Layoff Date                                 |                         |                      | Required. Liner step 2                        |                                   |
| Lagya of Abcorpos Stort   |                           | CT PT Rick Loove Date                       |                         |                      | Required: Enter Full-Time Equivalent .5       |                                   |
| Leave of Absence End      |                           | Evaluations                                 |                         |                      | Required: Enter Date of Hire (mmddywy) 030120 | 17                                |
| Adjusted Senjority Date   |                           | Date of Last Eval                           |                         |                      | ,, 030120                                     |                                   |
| Tenure Date               |                           | Date of Next Eval                           |                         |                      |                                               |                                   |
|                           |                           | Date of How Even                            |                         |                      |                                               |                                   |
| ploybe Si                 | and the second second     | Detrine                                     |                         |                      |                                               |                                   |
|                           |                           |                                             |                         |                      |                                               |                                   |
|                           |                           |                                             |                         |                      |                                               | Cancel Clear All                  |

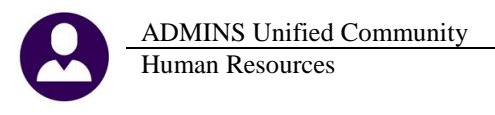

| 🔝 Salary Info | rmation for 1.00 FTE | × |
|---------------|----------------------|---|
| Annual        | 20.40                |   |
| Period        | 20.40                |   |
| Daily         | 20.40                |   |
| Hourly        | 20.4000              |   |
| Per Diem      | 20.400000            |   |
| Tier          | 1                    |   |
|               | OK Cancel            |   |

Enter the Salary Information. The next prompt was updated to allow **DATES** to be copied from a previous position.

| 🔟 [AUC] 6445-Employee Maintenance [theresa]         |                | ×               |
|-----------------------------------------------------|----------------|-----------------|
| Copy Deductions, Additional Wages and Dates from Ex | kisting Po     |                 |
| Optional: Copy DEDUCTIONS from this position        |                |                 |
| Optional: Copy ADDITIONAL WAGES from this position  |                |                 |
| Optional: Copy DATES from this position             | T801POLAUX -06 | AUXILARY POLICE |
|                                                     |                |                 |
|                                                     |                |                 |
|                                                     |                |                 |
| Lookup                                              | OK Cancel      | Clear All       |

If the **"Copy DATES from this position"** field is left blank, the **Position Hire, Anniversary, Longevity, Probation End, EEO/Orig Hire and FT Dates** will be set to the **Position Hire Date**. If a position is selected, the dates from the selected position are copied into the new position.

The dates that will be copied (if present in the selected "old" position) include:

<u>Other</u> Leave of Absence Start Leave of Absence end Adjusted Seniority Date Tenure Date

#### **Position Dates**

Anniversary Date Longevity Date Probation End Date EEO/Orig Hire Date Final Cobra Date Layoff Date Recall Date CT PT Sick Leave Date

#### <u>Evaluations</u> Date of Last Eval Date of Next Eval

Eligible for... Medicare Retirement Pension Sick Bank Civil Service (Seniority Date) ERI Perfect Attendance Union Dues

#### Custom Dates

(Ten are available and will vary depending on options selected on each site)

[MBE-SUP-SAPLAUC-402]

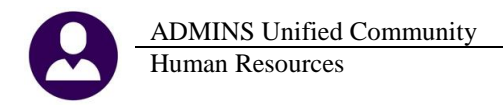

# **2. PAYROLL PROCESSING**

The file created for Automated Clearing House processing (ACH) as part of payroll processing is now separating the "**PPD**" records from the "**CCD**" records. A single file will be created but processed as distinct batches by the Automated Clearing House. Select **Human Resources > Payroll Processing > Process Paychecks > Create Direct Deposit File**:

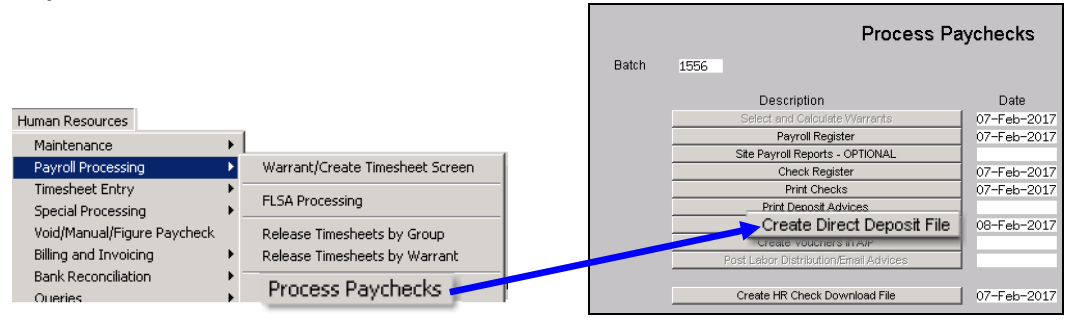

# 2.1. Create ACH File [Fix]

When using the SEC code **PPD** customers have 60 days to dispute or return the item as unauthorized. When using the SEC code **CCD** customers have 48 hours to dispute or return the item as unauthorized. In the image below, the payments to Vantage and the Bank of New York were not identified as "CCD" (commercial) records.

| Mr. Louis Condensate March Street                                                                                                    | PEOPLE'S                                                                                                    | BANK TOWN OF               | 100.0                                                                                                    |
|----------------------------------------------------------------------------------------------------|----------------------------------------------------------------------------------------------------|----------------------------|----------------------------------------------------------------------------------------------------|
| LONG THE OF MARKET CO. S.                                                                                                    | decountry of the                                                                                                    | PPDPAYROLL                 | 1221172180000001                                                                                                    |
| ALC: UNDER CONTRACTOR OF A DESCRIPTION OF A DESCRIPTION O | And Address of Concession, Name                                                                                                    | ADDRESS, SAMET A.          | Access Transmission                                                                                                    |
| ALCONT OF MUCH MEMORY (ALCONT)                                                                                                    | Annual Law Teach (1.11)                                                                                                    | aparts, Bachers a.         | Adding Transmission                                                                                                    |
| ALCOHOL: NAME AND CONTRACTORS                                                                                                    | And a second second second second second second second second second second second second second second second                                                                                                    | BRUND, MICHAEL 7           | Addition from the second second                                                                                                    |
| And in the Manhood Print Party                                                                                                    | And 10 1 1 1 1 1 1 1 1 1 1 1 1 1                                                                                                    | roman, manuality a         | ACCESS TO A MARKET AND                                                                                                    |
| ALCONT OF TAXABLE PARTY.                                                                                                    | Anna 1, 11 Anna 1, 19 Anna 1, 19                                                                                                    | strongs, main a class      | And the Parameters                                                                                                    |
| ALCORE DESIGNATION CONTRACTOR                                                                                                    | And the second second s | tions and concepts thereit | Address Transmission                                                                                                    |
| ALCONDO VINE MERCENCE                                                                                                    | designed and the second residues of the                                                                                                    | AMERICAL CONTINUES         | And a state of the second state of the                                                                                                    |
| ALCORE DRIVEN AND A TAXABLE                                                                                                    | And a second second sec | time series and there      | And the Parameters of                                                                                                    |
| ALCONE DESCRIPTION OF                                                                                                    | and the second second                                                                                                    | VANTAGE TRANSFER AGEN      | 0221172180000554                                                                                                    |
| ALCORE AND CONTRACTORS AND CARD                                                                                                    | second of the second                                                                                                    | THE BANK OF NEW YORK I     | 0221172180000555                                                                                                    |
| And the second second second second                                                                                                    | and some of the second second                                                                                                    | the local sectors          | and the second second s |

Figure 3 Before

Now, the Commercial records are correctly identified, as shown in the image below:

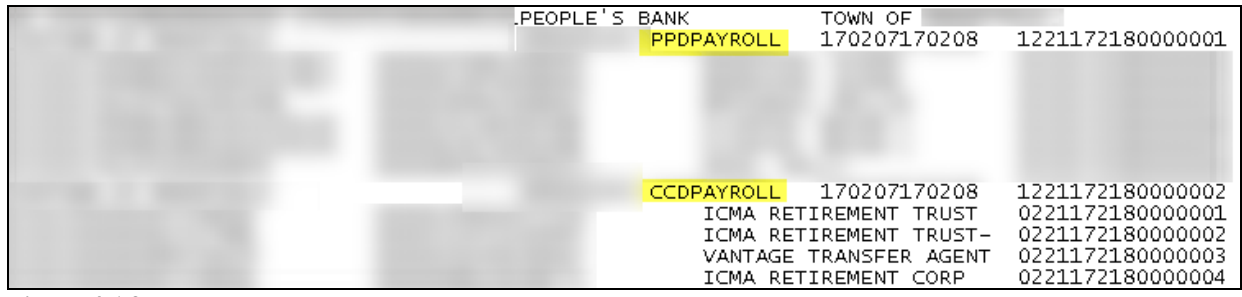

**Figure 4 After** 

[ADM-AUC-HR-9875]

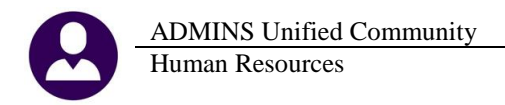

# 3. VOID/MANUAL FIGURE PAYCHECK SCREEN [FIX]

When adding a void or manual check, and using the optional **Employee Shift Code Override** field, the system allowed typing lower case letters into the find or search box. This resulted in no matching record found. Now the system forces any find or search term to all caps so that the matching code will be found.

| Manu                                           | al Entry-Times  | sheets                   |                                     |                                |                    |                      |            |              |              |          |
|------------------------------------------------|-----------------|--------------------------|-------------------------------------|--------------------------------|--------------------|----------------------|------------|--------------|--------------|----------|
| [AUC] 6201-Void/Manual/Figure Paycheck [theres | a]              |                          |                                     |                                |                    | >                    | 1          |              |              |          |
| Add Manual                                     |                 |                          |                                     |                                |                    |                      |            |              |              |          |
| Required: Enter Employee#                      | 007129 CACI, LA | WRENCE                   | м.                                  |                                | _                  |                      |            |              |              |          |
| Required: Enter Position                       | S006CUSMAIN-03  |                          |                                     |                                | _                  |                      | _          |              |              |          |
| Required: Enter Beginning Date (mmddyyyy)      | 17-Jan-2017     | Shift Loc                | les                                 | _                              | _                  |                      |            |              | I            | Tof      |
| Required: Enter Ending Date (mmddywy)          | 17-lap-2017     | Lode<br>7R               | Jescripti                           | on                             |                    | #Days Pay<br>7 DRF   | Code1      | Hours1       | Jays1<br>.70 |          |
| Bequired: Enter Pay Period                     |                 | 39,5 HRS                 | m 10.5; t                           | .w,th 8;                       | fr 5               | 7 REG                |            | 8,00         | ÷. •         | -        |
| Optional: Enter Employee Shift Code Override   |                 | 5HR3<br>6MWT<br>ADIR-PT  | 3days5hou<br>MON/WED/T<br>part time | r<br>HURS 6HR<br>athletic      | : direct           | 7<br>7 REG<br>1 ADI  | R          | 6,00         | 1.00         |          |
|                                                |                 | ART<br>B195<br>BAKER     | ,5 TUES A<br>REGULAR 1<br>Baker reg | L FRI<br>9.50 HOUR<br>hours/ad | ?S<br>Mmin pay     | 7<br>7 REG<br>14 REG |            | 4.00         |              |          |
| Lookup                                         | OK Can          | BUS<br>BUS 15.5          | Brunelle<br>bus monit<br>bus monit  | or 19.5 k<br>or 15.5 k         | Iours<br>Iours     | 7 BUS<br>7 BUS       | MTR<br>MTR | 4.00<br>4.00 |              |          |
|                                                |                 | BUS 17.5<br>BUS 2<br>C19 | Monique K<br>Bethany H<br>CONS19 HR | illion- 1<br>amm- 2 hr<br>5    | l7.5 hr<br>`per we | 7 BUS<br>7<br>7 REG  | MTR        | 4.00         |              |          |
|                                                |                 | CAFE OVT                 | cafe 6.5                            | reg with                       | .5 ovt             | 7 REG                |            | 6,50         |              | _        |
|                                                |                 | ICAR ADJ                 | Car Allow                           | ance Year                      | end Ad             | 1                    |            |              |              | <b>•</b> |
|                                                |                 |                          |                                     | ок                             | Find               | Search               | Cance      | I He         | lp 🛛         | Eof      |
|                                                |                 |                          |                                     |                                | ļ                  | Lealure Field        |            |              |              |          |
|                                                |                 |                          |                                     |                                | Fi                 | nd Shift Cod         | e begi     | nning w      | ith:         |          |
|                                                |                 |                          |                                     |                                | ſ                  | DISP                 |            |              |              |          |
|                                                |                 |                          |                                     |                                | [                  | ОК                   |            |              |              | Cancel   |

[ADM-AUC-HR-9857]

# 4. REPORTS

Access reports by selecting Human Resources ▶ Report ⊾ Report Library.

#### 4.1. Employee Reports

Select **Human Resources** Reports Report Library [1] By Employee] to select from the list of reports based on employee data. The **6770–Employee Salary Difference Report** now offers the option to enter a minimum employee salary amount:

| ADMINS Unified Community<br>Human Resources                                                                                                    | Release Notes – Version 17.1<br>March 2017                                                                                                    |
|----------------------------------------------------------------------------------------------------|----------------------------------------------------------------------------------------------------|
| Report Library By Employee         Report Library By Employee         Sample         6731-Employee List - Workers Comp Code       Sample         6732-Employee Skill Profile Card       Sample         6149-Employee Salary Difference Report       Sample         67700-Employee Salary Difference Report       Sample         6500-Employee List - Custom Fields       Sample | Task 6770: Employee Salary Difference Report       ×         Employee Salary Difference Report       •         Optional: Enter Employee#       •         Optional: Enter Bargaining Unit       •         Run as Oreview       •         Optional: Enter Bargaining Unit       •         Enter Bargaining Unit       •         Optional: Enter Bargaining Unit       •         Run as Oreview       •         OK       Cancel         Clear All       •         Figure 5 Before       • |
|                                                                                                    | 🔟 Task 6770: Employee Salary Difference Report                                                                                                    |
|                                                                                                    | Employee Salary Difference Report                                                                                                    |
|                                                                                                    | Optional: Enter Employee#                                                                                                    |
|                                                                                                    | Optional: Enter Bargaining Unit                                                                                                    |
|                                                                                                    | Optional: Enter Minimum Employee Salary Amount 5000                                                                                                    |
|                                                                                                    | Run as © Preview C Print C PDF                                                                                                    |
|                                                                                                    | If Printing use Duplex © Yes O No                                                                                                    |
|                                                                                                    | Lookup OK Cancel Clear All                                                                                                    |

**Figure 6 After** 

#### 4.1.1. 6770 Employee Salary Difference Report [Enhancement]

Using the minimum employee salary amount suppresses reporting on part time employees with varying hourly rates and focuses on employees with variances that may impact budgeting.

| 6770-HERENFSALDIF.REP Printed 13-Feb-2017 at 15:51:29 by THERESA<br>Town of ADMINS<br>Employee Salary Difference Report |                                                               |          |         |     |           |        |        |         |            |           |          |        |         |            | Page 1      |
|----------------------------------------------------------------------------------------------------|---------------------------------------------------------------|----------|---------|-----|-----------|--------|--------|---------|------------|-----------|----------|--------|---------|------------|-------------|
| Bargaining Unit: AFL -AF                                                                                                | 3argaining Unit: AFL -AF School Weekly 12 month employees<br> |          |         |     |           |        |        |         |            |           |          |        |         |            |             |
| Employee                                                                                                    | Bogition                                                      | Schedule | Grada S | ton | Annual    | Beriod | Deily  | Wourly  | Box Dien   | Appus 1   | Period   | Dailu  | Hourly  | Bor Dien   | Sched Data  |
| rmproyee                                                                                                    | 10310101                                                      | schedure | orade 5 | cep | Ainiuai   | rerrou | Darry  | nourry  | rer Diem   | Annoar    | reriod   | Daily  | nourry  | TEL DIEM   | Sched. Date |
| 002612 PLOUFFE, LAWRENCE                                                                                                | S003CUSHEAD-03                                                | CII      | 1       | 6   | 49,441,60 | 950.80 | 190.16 | 23,7700 | 190.160000 | 52,416,00 | 1.008.00 | 201.60 | 25,2000 | 201.600000 | 01-Ju1-2016 |
| 003094 DALPE, MARIE                                                                                                    | S009BUSPAY-01                                                 | CL12     | 1       | 3   | 42.078.40 | 809.20 | 161.84 | 20,2300 | 161.840000 | 44,595,20 | 857.60   | 171.52 | 21.4400 | 171.520000 | 01-Ju1-2016 |
| 004009 HARPIN, LYNN 3                                                                                                   | S008SPDCLRK-02                                                | CL12     | 1       | 4   | 44,928,00 | 864.00 | 172.80 | 21,6000 | 172,800000 | 47,632,00 | 916.00   | 183.20 | 22,9000 | 183,200000 | 01-Ju1-2016 |
| 004084 GABOURY, MARIE R                                                                                                 | S006SCHCLRK-01                                                | CL12     | 1       | 2   | 41,246.40 | 793.20 | 158.64 | 19.8300 | 158.640000 | 43,721.60 | 840.80   | 168.16 | 21.0200 | 168.160000 | 01-Jul-2016 |
| 006006 CARRIERE, LAWRENCE L                                                                                             | S006CUS1STS-01                                                | CU       | 1       | 4   | 44,387.20 | 853.60 | 170.72 | 21.3400 | 170.720000 | 47,049.60 | 904.80   | 180.96 | 22.6200 | 180.960000 | 01-Jul-2016 |
| 006036 DROUIN, MICHAEL                                                                                                  | S004CUSHEAD-03                                                | CU       | 1       | 6   | 49,441.60 | 950.80 | 190.16 | 23.7700 | 190.160000 | 52,416.00 | 1,008.00 | 201.60 | 25.2000 | 201.600000 | 01-Jul-2016 |
| 006099 BUSSAGLIA, MICHAEL F.                                                                                            | S006CUSHEAD-07                                                | CU       | 1       | 6   | 49,441.60 | 950.80 | 190.16 | 23.7700 | 190.160000 | 52,416.00 | 1,008.00 | 201.60 | 25.2000 | 201.600000 | 01-Jul-2016 |
| 006137 KELLY, KEITH                                                                                                    | S005CUSHEAD-02                                                | CU       | 1       | 6   | 49,441.60 | 950.80 | 190.16 | 23.7700 | 190.160000 | 52,416.00 | 1,008.00 | 201.60 | 25.2000 | 201.600000 | 01-Jul-2016 |
| 007008 AMBLER, LAWRENCE V.                                                                                              | S012CUS1STS-01                                                | CU       | 1       | 4   | 44,387.20 | 853.60 | 170.72 | 21.3400 | 170.720000 | 47,049.60 | 904.80   | 180.96 | 22.6200 | 180.960000 | 01-Jul-2016 |
| 007037 CHUPA, KAREN P.                                                                                                  | S006CUS2NDS-02                                                | CU       | 1       | 4   | 44,387.20 | 853.60 | 170.72 | 21.3400 | 170.720000 | 47,049.60 | 904.80   | 180.96 | 22.6200 | 180.960000 | 01-Jul-2016 |
| 007045 GERRIOR, LAWRENCE R.                                                                                             | S189CUSMCUS-01                                                | CU       | 1       | 4   | 44,387.20 | 853.60 | 170.72 | 21.3400 | 170.720000 | 47,049.60 | 904.80   | 180.96 | 22.6200 | 180.960000 | 01-Jul-2016 |

These employees are excluded when the report is run with the optional minimum salary amount:

| 070459 REED, MARIE E       | SUU4SUMSSCH-UI SMR CAMP | 1 | 3 | 15.00    | 15.00  | 15.00 | 15.0000 | 15.000000 | 20.40    | 20.40  | 20.40 | 20.4000 | 20.400000 01-Jul-2016 |
|----------------------------|-------------------------|---|---|----------|--------|-------|---------|-----------|----------|--------|-------|---------|-----------------------|
| 070464 LISTER, KAREN D     | T251INSCLRK-01 PT       | 1 | 1 | 10.00    | 10.00  | 10.00 | 10.0000 | 10.000000 | 25.50    | 25.50  | 25.50 | 25.5000 | 25.500000 01-Jul-2016 |
| 070468 RYAN, MICHAEL J     | T630PRKSEAS-01 PARK     | 1 | 3 | 3,200.00 | 400.00 | 80.00 | 10.0000 | 22.860000 | 3,264.00 | 408.00 | 81.60 | 10.2000 | 23.310000 01-Jul-2016 |
| 070469 COLLINS, LAWRENCE G | T630PRKSEAS-01 PARK     | 1 | 3 | 3,200.00 | 400.00 | 80.00 | 10.0000 | 22.860000 | 3,264.00 | 408.00 | 81.60 | 10.2000 | 23.310000 01-Jul-2016 |
| 070476 BRIGHAM, KAREN J    | S009EXTSUMR-01 ESY PRGM | 1 | 5 | 25.00    | 25.00  | 25.00 | 25.0000 | 25.000000 | 25.50    | 25.50  | 25.50 | 25.5000 | 25.500000 01-Jul-2016 |

[ADM-AUC-HR-9873]

### 4.2. Timesheet Reports

Select **[3 By Timesheet]** to view the list of reports based on timesheet entry and history. An Excel version of the Timesheet Entry Detail by TS Group/Employee report was fixed to align the column headers with the data.

### 4.2.1. 6220–Timesheet Entry Detail by TS Group/Employee [Fix]

| (X | • 🚽 ا             | <b>ŋ</b> - | (21 -  ∓ |                   |           |        |            |          |             |          |       | TS_Detail_Employee_ | 6220_THERESA |  |
|----|-------------------|------------|----------|-------------------|-----------|--------|------------|----------|-------------|----------|-------|---------------------|--------------|--|
|    | File              | ŀ          | Home Ir  | isert Pa <u>c</u> | ge Layout | Formul | as Data    | a Reviev | v View      |          |       |                     |              |  |
|    | A2 • (* fx 010287 |            |          |                   |           |        |            |          |             |          |       |                     |              |  |
|    | A                 |            |          | В                 |           |        |            | с        | D           | E        | F     | G                   |              |  |
| 1  | Emp               | #          | Name     |                   | Positio   | n#     | Work Da    | te Warra | nt Pay Cod  | e Descri | ption | Expense Account     |              |  |
| 5  | 01028             | 7          | BERGERON | MICHAEL K         |           | :      | S006TEAHIS | T-03     | 17-Jan-2017 | 201701   | DREG  | REGULAR - days      |              |  |
| 6  | 01028             | 7          | BERGERON | MICHAEL K         |           | :      | S006TEAHIS | T-03     | 18-Jan-2017 | 201701   | DREG  | REGULAR - days      |              |  |
| 7  | 01028             | 7          | BERGERON | MICHAEL K         |           |        | S006TEAHIS | T-03     | 19-Jan-2017 | 201701   | DREG  | REGULAR - days      |              |  |
| 8  | 01028             | 7          | BERGERON | MICHAEL K         |           | :      | S006TEAHIS | T-03     | 20-Jan-2017 | 201701   | DREG  | REGULAR - days      |              |  |
| 9  | 01028             | 7          | BERGERON | MICHAEL K         |           | :      | S006TEAHIS | T-03     | 23-Jan-2017 | 201701   | DREG  | REGULAR - days      |              |  |
| 10 | 01028             | 7          | BERGERON | MICHAEL K         |           |        | S006TEAHIS | T-03     | 24-Jan-2017 | 201701   | DREG  | REGULAR - days      |              |  |

#### **Figure 7 Before**

| X |                                                        | 9 - (≃ -   -          |                |             |                |          |                      | TS_Detail_Employee_6220_THERESA[3].xml - Microsoft Exc | :el   |             |            |  |  |  |  |
|---|--------------------------------------------------------|-----------------------|----------------|-------------|----------------|----------|----------------------|--------------------------------------------------------|-------|-------------|------------|--|--|--|--|
|   | File Home Insert Page-Layout Formulas Data Review View |                       |                |             |                |          |                      |                                                        |       |             |            |  |  |  |  |
|   | N25 $\bullet$ ( <i>n</i> $f_x$                         |                       |                |             |                |          |                      |                                                        |       |             |            |  |  |  |  |
|   | A                                                      | B                     | С              | D           | E              | F        | G                    | Н                                                      | 1     | J           | K          |  |  |  |  |
| 1 | Emp#                                                   | <u>Name</u>           | Position#      | Work Date   | <u>Warrant</u> | Pay Code | <b>Description</b>   | Expense Account                                        | Hours | <u>Days</u> | Wages Paid |  |  |  |  |
| 2 | 010287                                                 | 7 BERGERON, MICHAEL K | S006TEAHIST-03 | 01-Feb-2017 | 930004         | DVAC     | Vacation - Days      | 1000-300-2305-110-06-00-51260 TEACHER SALARY - HS      |       | 1.00        | 266.17     |  |  |  |  |
| 3 | 010287                                                 | 7 BERGERON, MICHAEL K | S006TEAHIST-03 | 02-Feb-2017 | 930004         | DBRV     | Bereavement - Salari | 1000-300-2305-110-06-00-51260 TEACHER SALARY - HS      |       | 1.00        | 266.17     |  |  |  |  |
| 4 | 010287                                                 | 7 BERGERON, MICHAEL K | S006TEAHIST-03 | 03-Feb-2017 | 930004         | DJUR     | JURY DUTY - SALARIED | 1000-300-2305-110-06-00-51260 TEACHER SALARY - HS      |       | 1.00        | 266.17     |  |  |  |  |
| 5 | 010287                                                 | 7 BERGERON, MICHAEL K | S006TEAHIST-03 | 06-Feb-2017 | 930004         | DREG     | REGULAR - days       | 1000-300-2305-110-06-00-51260 TEACHER SALARY - HS      |       | 1.00        | 266.17     |  |  |  |  |
| 6 | 010287                                                 | 7 BERGERON, MICHAEL K | S006TEAHIST-03 | 07-Feb-2017 | 930004         | DREG     | REGULAR - days       | 1000-300-2305-110-06-00-51260 TEACHER SALARY - HS      |       | 1.00        | 1,597.01   |  |  |  |  |

**Figure 8 After** 

[ADM-AUC-HR-9867]

#### 5. TABLES

# 5.1. Cost Code Table [New] "Subtract (from W2)" Field Added

| Cost Code Table        |                      |              |                            |                        |                             |              |                |  |  |
|------------------------|----------------------|--------------|----------------------------|------------------------|-----------------------------|--------------|----------------|--|--|
| Cost Code              | 457-50+ 50+ CATCH-UP | CONTRIBUTION |                            |                        |                             |              |                |  |  |
| Cal 1                  |                      |              | لتجورسه                    |                        | a grant of                  | *36a         |                |  |  |
|                        | 11 - A.H             |              |                            | ۰.                     | × .                         |              | 401            |  |  |
| W2 Box#<br>1099-R Box# | 12 W2 Description    | G            | Applies to:<br>Applies to: | C Benefit<br>C Benefit | Deduction C     Deduction C | Both<br>Both | C N/A<br>© N/A |  |  |
| Figure 9 l             | Before               |              |                            |                        |                             |              |                |  |  |

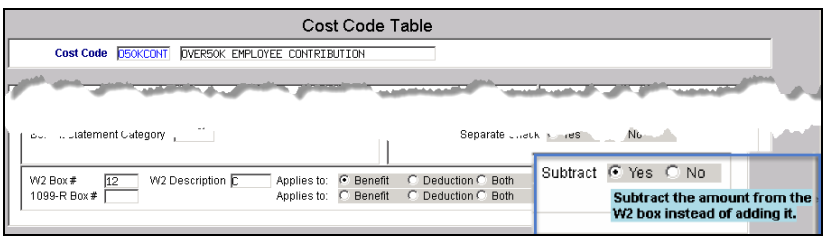

**Figure 10 After** 

In most instances, cost code deductions or benefits are added together to be reported on the W2. In the case of over 50K life insurance, the employee's contribution *reduces* the taxable benefit.

To accommodate this reduction in the taxable benefit, the **Cost Code Table** has a new field at the bottom right in the **W2 box section**. To denote this, set the **[Subtract]** radio button to "**Yes**". The employee contributions will be deducted from the benefit amount shown on the W2.

[ADM-AUC-HR-9883]

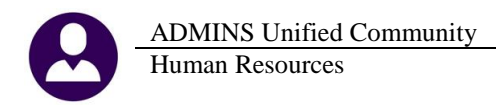

# 6. YEAR END

This section addresses items found under Human Resources > Year End Processing.

| Human Resources        |       |                                     |
|------------------------|-------|-------------------------------------|
| Maintenance            | •     |                                     |
| w Year-End Proce       | ssing | W2 Register Report                  |
| Module Maintenance     |       | W2 Register by Warrant              |
| Interfaces/Imports     | •     | W2 Processing                       |
| Site Specific          | •     | Form 945 - Federal Annual Report    |
| Help Reference Library |       | 1099 - R Register Report            |
|                        | _     | 1099 - R Register by Warrant        |
|                        |       | 1099 - R Processing                 |
|                        |       | List of Cast Cades by W2/1000P Ray  |
|                        |       | Res Reset Cost Code Annual Maximums |

# 6.1. Reset Cost Code Annual Maximums [Fix] & [Update]

Use the **Reset Cost Code Annual Maximums** process to reset the remaining balance for employee deductions to the amount of the cost code table annual maximum or the employee's original amount.

During the reset process, items deselected were still posted, but not reported as posted. This has been resolved.

In addition, an option for cost code category was added to allow users to select up to nine cost code categories.

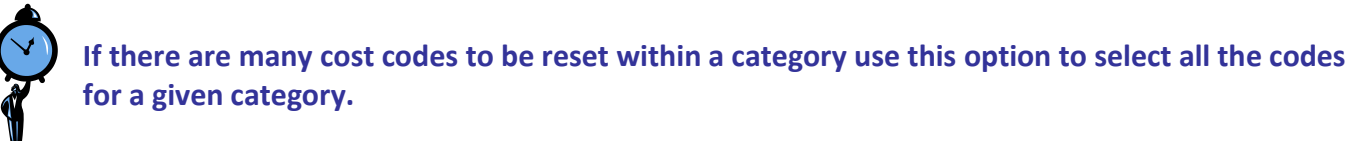

| Create Cost Code Annual Maximum Re       | eset File    |              |          |         |           |
|------------------------------------------|--------------|--------------|----------|---------|-----------|
| Optional: Enter up to 9 Cost Codes       |              |              |          | Edit    | 0 values: |
| Optional: Enter up to 9 Cate             | gories       |              |          | Edit    | 0 values: |
| Update Employee Uriginal Amount with Cos | α σοσε επριά | vee Annual M | laximum: | G Vec C | No        |
| , .                                      | •            | .,           |          | 0 165 0 | 140       |
|                                          |              | ,,           |          | 0 165 0 | 140       |

[ADM-AUC-HR-9852]

### 6.2. Tool to Help Research and Resolve ACA Filing Errors [New]

The most frequent ACA filing errors are the result of TIN Validation failure due to a bad social security number/name match. The link below allows employers to validate Social Security Numbers against names. This link may be used when adding a new hire or covered individuals in the **Human Resources** Maintenance **Employee Maintenance** to verify and validate the data.

#### https://www.ssa.gov/employer/ssnv.htm

Employees must verify their data for you by producing their Social Security card or a letter of confirmation from the Social Security Administration.

[ADM-AUC-DOC-118]

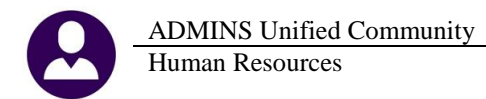

# 6.3. 1095C Processing Entity Table Screen [Update]

| Year-End Processing | W2 Register Report<br>W2 Register by Warrant<br>W2 Processing | 1095 Processin                        |             |  |  |
|---------------------|---------------------------------------------------------------|---------------------------------------|-------------|--|--|
|                     | WZ Processing                                                 | Description                           | Date        |  |  |
|                     | 1095 - C Employees with Reportable Health Coverage            | Reset 1095 Menu                       | 20-Jan-2017 |  |  |
|                     | 1095 - C Export Employee ACA Data                             | P Payroll W2 1095 - C                 |             |  |  |
|                     | 1095 - C Employee Name and Number Export                      | ACA Hiing Table                       |             |  |  |
|                     | 1095 - C Import Employee ACA Data                             | Bargaining Unit - Affordable Care Act |             |  |  |
|                     | 1) 1095 Processing                                            | ACA 1095 Audit Report                 |             |  |  |

#### 6.3.1. Payroll W2 1095C [Entity Table Changes]

The Payroll W2 1095-C screen was updated to incorporate new changes to the law for tax year 2016 reporting and installed on sites in January; this notice is included here to document the change.

- 1. The Plan Start Month requires a two-digit number between "01" and "12"-if the plan starts in January, enter "01", if the plan starts in July, enter "07".
- 2. The HSA Plan check box, when selected, allows the values in Line 15 to be blank.
- 3. The description for Line 15 codes was updated to include Codes 1J and 1K.

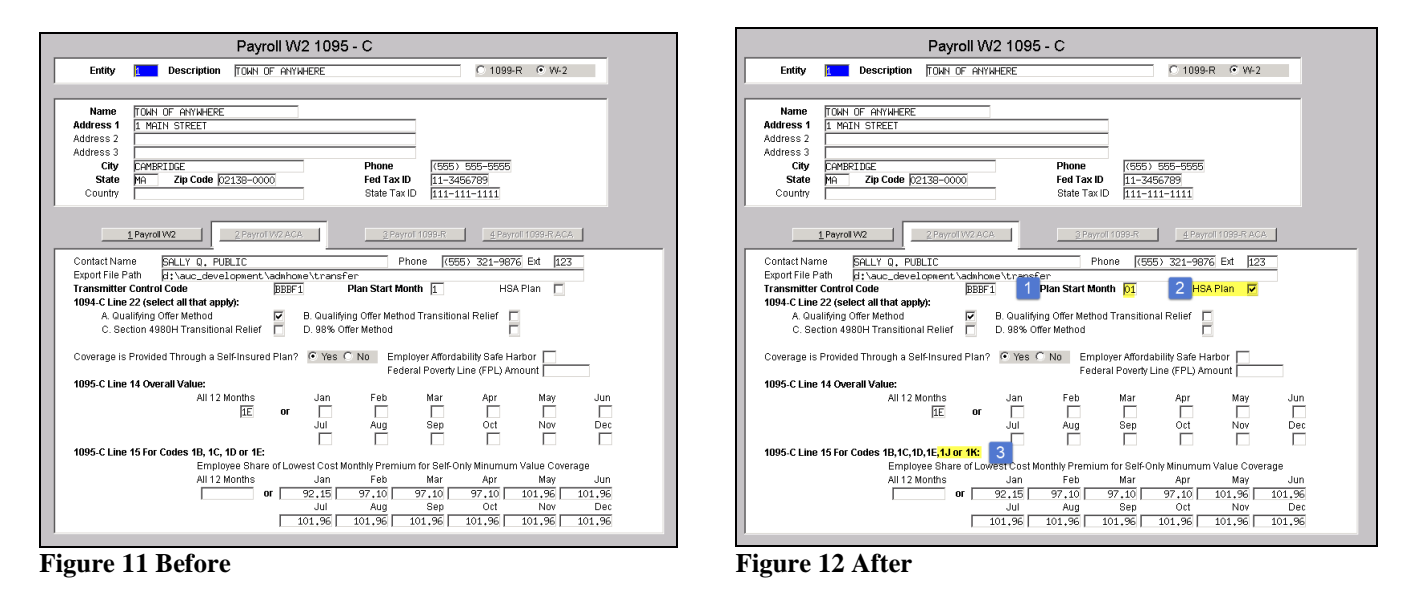

[ADM-AUC-HR-9851]

### 6.3.2. Upload 1095C Data [Fix]

The upload process was not including all records in the spreadsheet. This was corrected.

[ADM-AUC-HR-9860]

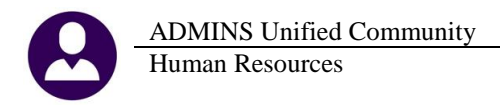

#### 6.3.3. 1095C Forms – Social Security Numbers [Update]

| Part Employee                                                           | n <b>1090-C</b><br>arment of the Treasury<br>mai Revenue Service | Do no<br>Inforr |
|-------------------------------------------------------------------------|------------------------------------------------------------------|-----------------|
|                                                                         | arti Employee                                                    |                 |
| 1 Name of Employee 2 Social security number (SSIT) 1 Net<br>001-10-1371 | me of Employee                                                   |                 |

**Figure 14 After** 

In **Part 1 Employee** information, the social security number was printing in its entirety. With the software update, the social security number printed on the forms is masked and only the last four digits will print.

[ADM-AUC-HR-9880]

#### 6.3.4. Bargaining Unit Table [Update]

A similar change was made to the [Affordable Care Act] tab of the Bargaining Unit Table:

|                                    |              |                 | Bargainin                                                               | g Unit - Affordable Care Act            |                             |                        |               |
|------------------------------------|--------------|-----------------|-------------------------------------------------------------------------|-----------------------------------------|-----------------------------|------------------------|---------------|
|                                    |              | Bargaining Unit | ACA -HSA HSA for HDHP Part                                              | icipants                                |                             |                        |               |
|                                    |              |                 |                                                                         |                                         |                             |                        |               |
|                                    |              |                 |                                                                         |                                         |                             |                        |               |
|                                    |              | 1 Cost Codes    | 2 Holidays 3 Longevity Pay                                              | 4 Retroactive Pay 5 Salary Sched        | 6 Other Info Ben            | eft Statements         | dable CareAct |
|                                    |              |                 |                                                                         |                                         |                             |                        |               |
|                                    |              |                 |                                                                         |                                         |                             |                        |               |
|                                    |              |                 | Overri Plan Start Month                                                 | 01                                      | 1                           |                        |               |
|                                    |              |                 | Plan : HSA Plan<br>HSA F                                                |                                         | 1                           |                        |               |
|                                    |              |                 | 1095-C Line 14 Overal                                                   | ll Value:                               | 1                           |                        |               |
|                                    |              |                 | 1055-                                                                   | All 12 Months                           | Apr                         | May Jun                |               |
|                                    |              |                 |                                                                         | 1E or                                   | Oct                         | Nov Dec                |               |
| 1005 Drace                         | aaina        |                 | 1095-                                                                   |                                         |                             |                        |               |
| 1095 Proce                         | ssing        |                 | 1095-C Line 15 For Co                                                   | des 1B,1C,1D,1E, <mark>1J or 1K:</mark> | If-Only Minumum Valu<br>Apr | ie Coverage<br>May Jun |               |
| Description                        | Date         |                 |                                                                         | Jul Aug S                               | ep Oct                      | Noy Dec                |               |
| Reset 1095 Menu                    | 20- Jan-2017 |                 |                                                                         |                                         |                             |                        |               |
| Pavroll W2 1095 - C                | 20 5011 2017 |                 | Employer Affordability Safe Harbor<br>Federal Prwerty Line (EPL) Amount |                                         |                             |                        |               |
| ACA Filing Table                   |              |                 |                                                                         | 1                                       |                             |                        |               |
| Bar Bargaining Unit - Affordable C | are Act      |                 |                                                                         |                                         |                             |                        |               |
| ACA 1095 Audit Report              |              |                 |                                                                         |                                         |                             |                        |               |
|                                    |              | ,               |                                                                         |                                         |                             |                        |               |

#### 6.3.5. Audit Reports [Fix]

The Employee Audit Report #3 was changed to properly describe social security number mismatches–the explanation was updated and installed on sites in January; this notice is included here to document the change.

| Employee: 009872      | SUELTENFUSS, LYNN A |                             |
|-----------------------|---------------------|-----------------------------|
| Line 1 SS# is not the | Employee SS#        | missing when first name set |

**Figure 15 Before** 

```
Employee: 009872 SUELTENFUSS, LYNN A
Line 1 SS# is not the Employee SS# SS# must match the employee SS# set on the Contact screen
```

**Figure 16 After** 

[ADM-AUC-HR-9854]

Form 1095-C Department of the Tressury Information about Form 1085-C and its separate instructions is at www.irs.gov/form Information about Form 1085-C and its separate instructions is at www.irs.gov/form Part I Employee I Name of Employee

Figure 13 Before

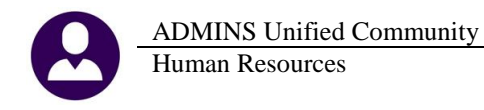

#### 6.3.6. Who Gets a 1095C Form [Clarification]

The ACA filing is based on calendar year and the examples below are for the calendar year January 1, 2016 - December 31, 2016.

| Sites shall provide a 1095C form to:                                                       |
|--------------------------------------------------------------------------------------------|
| new employees taking health insurance in 2016                                              |
| <ul> <li>employees previously declining and now taking health insurance in 2016</li> </ul> |
| employees continuing health insurance in 2016                                              |
| employees declining insurance in 2016                                                      |
| <ul> <li>employees with changes to covered individuals in 2016</li> </ul>                  |
|                                                                                            |

If a continuing employee declined insurance prior to 1 January 2016, and has the *offer* to take insurance in 2016 but did not *elect* to take insurance with the municipality they are not reportable, as their *declined status did not change in 2016*. They are reportable by the company providing their health insurance.

[ADM-AUC-HR-9887]

#### 6.3.7. 1095C Forms [Update]

The 1095C form was updated per the IRS instructions and installed on sites in January; this notice is included here to document the change.

Employer-Provided Health Insurance Offer and Coverage

Information about Form 1095-C and its separate instructions is at ww.irs.gov/form1095c

Figure 17 Before

| Part II Employee Offer and Coverage                                                       |               |      |  |  |  |  |  |  |
|-------------------------------------------------------------------------------------------|---------------|------|--|--|--|--|--|--|
|                                                                                           | All 12 Months | Jan  |  |  |  |  |  |  |
| 14 Offer of coverage (enter required code)                                                | 1E            |      |  |  |  |  |  |  |
| 15 Employee Share of Lowest Cost Monthly<br>Premium, for Self-Only Minimum Value Coverage |               | 0.00 |  |  |  |  |  |  |
| 16 Applicable Section 4980 Safe<br>Harbor (enter code, if applicable)                     |               |      |  |  |  |  |  |  |

Figure 19 Before

Employer-Provided Health Insurance Offer and Coverage Do not attach to your tax return. Keep for your records. Information about Form 1095-C and its separate instructions is atprove.irs.gov/form1095c

Figure 18 After

| Part II Employee Offer and Coverage                                          |               |     |  |  |  |  |  |
|------------------------------------------------------------------------------|---------------|-----|--|--|--|--|--|
|                                                                              | All 12 Months | Jan |  |  |  |  |  |
| 14 Offer of coverage (enter required code)                                   | 1E            |     |  |  |  |  |  |
| 15 Employee Required Contribution (see<br>instructions )                     | 0.00          |     |  |  |  |  |  |
| 16 Section 4980 Safe Harbor and<br>Other Relief (enter code, if applicable ) | 2C            |     |  |  |  |  |  |

Figure 20 After

[ADM-AUC-HR-9851]

# 7. SCREEN MINIMIZED ON TIMEOUT [FIX]

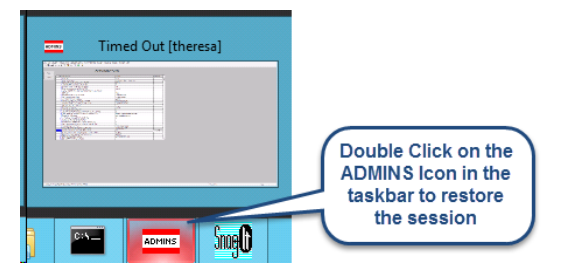

Users on selected sites were unable to restore an AUC session if the screen was minimized and the time out limit was reached. With the software update, restore an AUC session by double clicking on the ADMINS icon in the taskbar

[ADM-AUC-SY-8001]

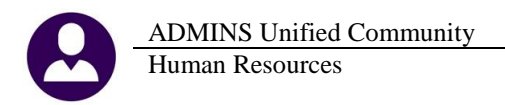

# 8. RECORD LOCKS [NEW]

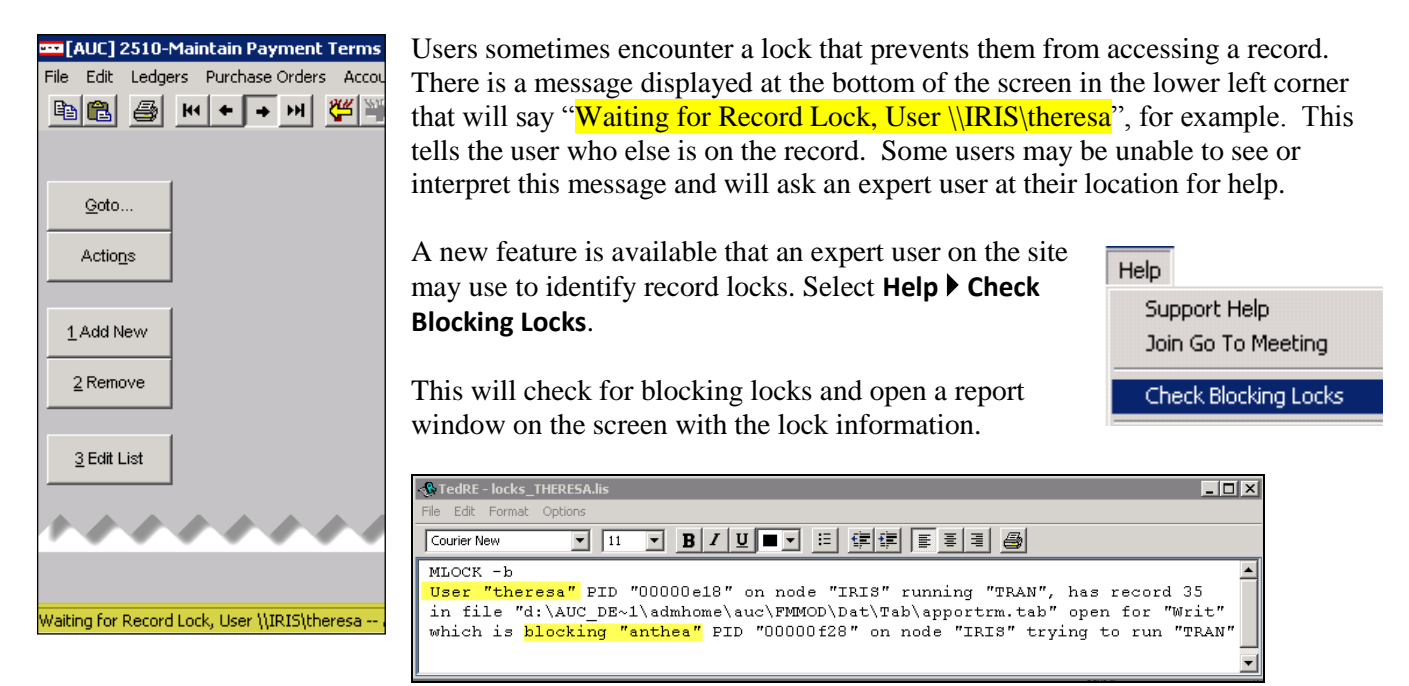

In the example, the user "Theresa" is blocking "Anthea" and the expert user may contact Theresa to ask her to exit the screen to release the lock and allow Anthea to access the record. The expert user now **must** click **File|Exit** to close this report window before they can do anything else in AUC.

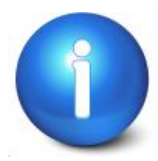

The user with a record lock will not be able to use the Help ▶ Check Blocking Locks feature since they are already captive in the locked AUC process. They will need to ask another user, the site "super user" or ADMINS to check for them.

[ADM-AUC-SY-7995]

# 9. PREVENTING "FROZEN" SESSIONS [NEW]

Occasionally, users report that their session has **"Frozen"**. To minimize the chance of this happening, always exit the system using **File > Exit** from the menu.

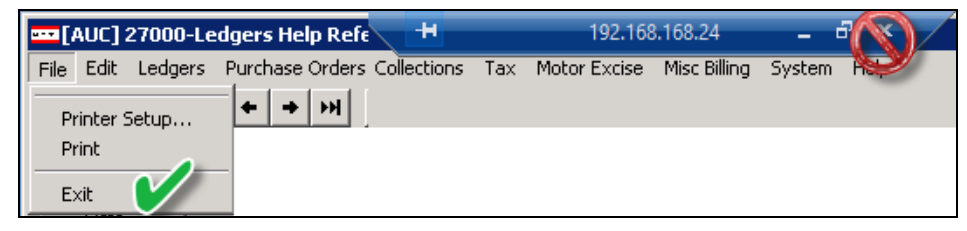

**"Frozen"** sessions may result if the **X** on the blue connection bar at the top of the screen is used to close the AUC session, or if the session is abandoned at the end of the workday.

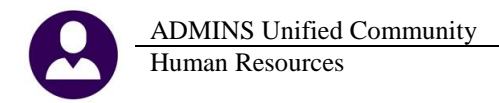

Users who will be away from their desks for longer than 30 minutes should exit from the AUC application using **File Exit** from the menu prior to departing. Do the same at the end of the workday, as open sessions on the server may result in unintended consequences.

[ADM-AUC-DOC-120]

# 10. MULTI-RECORD SCREENS [FIX]

Sites using version 9.2 of the ADMINS software were updated to use proportional fonts in the headings of multirecord screens. This allows fixed fonts to be used for the data within the grids, which users report are easier to read, while using variable fonts for the headings, fixing alignment issues.

| 9 Excel by Dat          | e          | 1 Acc | ount       | 2 Postin  | g#       | 3 User Batch | 4 Reference# 5 |
|-------------------------|------------|-------|------------|-----------|----------|--------------|----------------|
| Trx Date<br>31 Dec 9999 | Reference# | Line  | GL#TrxCode | User Bat# | Posting# | Amount Type  | Display - Ve   |
|                         |            |       |            |           |          |              |                |

Figure 21 Before

| 8 Excel<br>9 Excel by Date |            | 1 Acc | ount |         | 2 Posting | g#       | 3 User Batch |      | 4 Reference# | 5 Trx Date       |
|----------------------------|------------|-------|------|---------|-----------|----------|--------------|------|--------------|------------------|
| Trx Date                   | Reference# | Line  | GL#  | TrxCode | User Bat# | Posting# | Amount       | Type |              | Display - Vendor |
| 03-Jan-2017                | 017349     | Zi    | iù   | DFOI    | 730       | 406699   | 46,00        | JIR  |              |                  |

Figure 22 After

[ADM-AUC-SY-8002]

# 11. SYSTEM ADMINISTRATION KIT [UPDATE] PCL 5

Some printers advertised to be PCL 6 compliant do not include PCL 5 backward compatibility. When deploying printers without PCL 5 backward compatibility, ADMINS recommends that the default for reports is set to **PDF** printing.

# 11.1. Printers [PDF Option]

ADMINS recommends that sites select a default of **"PDF"** for reports. The only impact to the users will be the report displayed in the PDF Viewer instead of the ADMINS Report Viewer (TedRE). If you want your site to default to PDF output please contact <u>support@admins.com</u> to arrange for the change.

# This is a site-wide change that will affect all modules and all users of AUC.

#### 11.1.1. What Will the Users See?

| 🖪 Task 1610: Trial Balance 🛛 🗙         | 🄜 Task 1610: Trial Balan |
|----------------------------------------|--------------------------|
| General Ledger Trial Balance Report    | General Ledge            |
|                                        |                          |
| Run as C Preview O Print O PDF O Excel | Run as O Preview         |
| If Printing use Duplex 💿 Yes 🔿 No      | If Printing use Duple>   |
| Lookup OK Cancel Clear All             | Lookup                   |

Figure 23 Preview as the Default

| 🔝 Task 1610: Trial Balance             | × |  |  |  |
|----------------------------------------|---|--|--|--|
| General Ledger Trial Balance Report    |   |  |  |  |
|                                        |   |  |  |  |
| But as C Brandow C Brint C BDE C Event |   |  |  |  |
| Tun as O Preview O Print O PDF O Excel |   |  |  |  |
| If Printing use Duplex 🙃 Yes 🔿 No      |   |  |  |  |
|                                        |   |  |  |  |
|                                        |   |  |  |  |
| LUUKUP OK Calicer Clear All            |   |  |  |  |

Figure 24 PDF as the Default

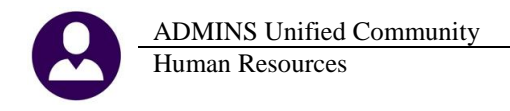

| 🚸 TedRE - GL_Trial_E               | GL_T                            | GL_Trial_Balance_MUPDEV4[1].pdf - Adobe Reader |                 |                                                 |  |
|------------------------------------|---------------------------------|------------------------------------------------|-----------------|-------------------------------------------------|--|
| Function HIF H #                   |                                 | 10 m                                           |                 | 1 8 1 / 1 10 10 10 10 10 10 10 10 10 10 10 10 1 |  |
| 0.100<br>(0.10)(0.100)(0.00)(0.00) | Name of Section and the Sectors |                                                | 0.76184.1877.18 | B Brance if Re- July at 10-10-10 to 80000       |  |

Figure 25 ADM Ted Viewer

**Figure 26 PDF Viewer** 

This default will not prevent users from selecting **Preview**. If a user tries to print the **"\*.lis"** report output using the **TedRE Preview** to a printer that is not PCL 5 compliant the report will not print. Selecting **PDF** will preview the report in a **PDF Viewer** window and will print to any printer.

[ADM-AUC-SY-8008]

# 12. ADOBE ACROBAT PDF VIEWER SETTINGS [Update]

PDF is the default for ADMINS reports on some sites. When the report comes into view, you may customize the appearance of the viewing window by pressing **[CTRL|K]** or selecting **EditPreferences**. From there, you may set your default layout and zoom with the drop down menus.

| eferences                                                                                                    | x                                                                                                    |
|----------------------------------------------------------------------------------------------------|----------------------------------------------------------------------------------------------------|
| Categories:<br>Commenting                                                                                                    | Default Layout and Zoom<br>Page Layout: Single Page 💌 Zoom: Fit Width                                                                                                    |
| Documents<br>Full Screen<br>General<br>Page Display                                                                                                    | Resolution<br>C Use system setting: 96 pixels/inch C Custom resolution: 110 🛫 pixels/inch                                                                                                    |
| 3D & Multimedia<br>Accessibility<br>Forms<br>Identity<br>Internet<br>JavaScript<br>Measuring (2D)<br>Measuring (3D)<br>Measuring (Gen)                           | Rendering<br>Smooth Text: For Laptop/LCD screens<br>Smooth line art<br>Use local fonts<br>Use page cache                                                                                                    |
| Multimedia (legacy)<br>Multimedia Trust (legacy)<br>Online Services<br>Reading<br>Reviewing<br>Search<br>Security<br>Security<br>Security (Enhanced)<br>Spelling | Page Content and Information         Image images       Use smooth zooming         Image images       Image images         Image images       Show transparency grid         Image image images       Always show document page size         Use Overprint Preview:       Only For PDF/X Files |
| Tracker<br>Trust Manager<br>Units<br>Updater                                                                                                    | Reference XObjects View Mode Show reference XObject targets: Only PDF/X-5 compliant ones Location of referenced files: Browse for Location                                                                                                    |
| ]                                                                                                    | OK Cancel                                                                                                    |

[ADM-AUC-DOC-118]

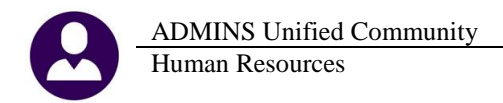

# **13. HELP REFERENCE LIBRARY**

#### **13.1.** New or Updated Documentation

The following new or updated documentation was added to the Help Reference Library.

| <ul> <li>EMPLOYEE POSITIONS</li> </ul> | HR-200 Reset Annual Maximums                | [Updated] |
|----------------------------------------|---------------------------------------------|-----------|
|                                        | HR–210 Leave Accruals                       | [Updated] |
|                                        | HR–275 Pay Codes                            | [New]     |
| SPECIAL PROCESSING                     | HR-580 Year End Taxable Benefit Adjustments | [New]     |
| YEAR END PROCESSING                    | HR–630 W2 Processing Slides                 | [Updated] |
|                                        | HR-670 1099R Training Slides                | [Updated] |
|                                        | HR–750 ACA January 2017 Webinar             | [New]     |
| • SYSTEM                               | HR-1110 System Administration Kit           | [Updated] |